## Gira huisstation video opbouw 7

# GIRA

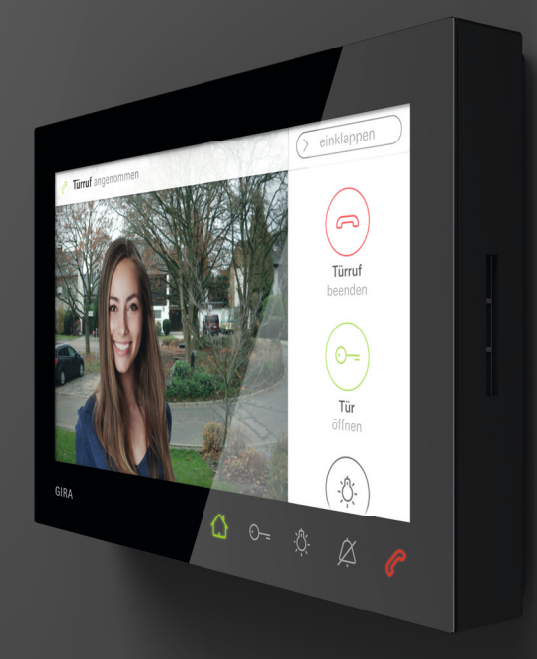

Gebruiksaanwijzing

## Inhoudsopgave

| Productkenmerken 3                                 |
|----------------------------------------------------|
| Apparaatbeschrijving 4                             |
| Apparaatbeschrijving - detail 4                    |
| Bediening 5                                        |
| Normale gespreksmodus 6                            |
| Deuroproep aannemen 7                              |
| Spraakvolume instellen 7                           |
| Beeld opslaan 8                                    |
| Voorrangsfunctie 9                                 |
| Deuroproep beëindigen 9                            |
| Deuroproep voortzetten 10                          |
| Beltoon uit- en weer inschakelen 10                |
| Schakelfuncties 11                                 |
| Deur openen 11                                     |
| Licht schakelen<br>(alleen met schakelactuator) 11 |

| Menubalk – sneltoegang 12                                                                                                    |
|----------------------------------------------------------------------------------------------------|
| Menubalk in- of uitklappen 12                                                                                                    |
| Volume oproepsignaal instellen 13                                                                                                    |
| Beeldopslag openen 13                                                                                                    |
| Camera's openen 14                                                                                                    |
| Interne oproep 15                                                                                                    |
| Automatische interne oproep                                                                                                    |
| in- of uitschakelen16                                                                                                    |
| Automatische deuropener                                                                                                    |
| in- of uitschakelen 16                                                                                                    |
| Instellingen 18                                                                                                    |
|                                                                                                    |
| Invoervenster                                                                                                    |
| Invoervenster                                                                                                    |
| Invoervenster20Functies21Camera's beheren21                                                                                                    |
| Invoervenster20Functies21Camera's beheren21Beeldopslag instellen23                                                                                                    |
| Invoervenster20Functies21Camera's beheren21Beeldopslag instellen23Namen van deuroproepen wijzigen25                                                                                                    |
| Invoervenster20Functies21Camera's beheren21Beeldopslag instellen23Namen van deuroproepen wijzigen25Namen van interne oproepen wijzigen26                                                                           |
| Invoervenster20Functies21Camera's beheren21Beeldopslag instellen23Namen van deuroproepen wijzigen25Namen van interne oproepen wijzigen26Namen van etage-oproepen wijzigen27                                        |
| Invoervenster20Functies21Camera's beheren21Beeldopslag instellen23Namen van deuroproepen wijzigen25Namen van interne oproepen wijzigen26Namen van etage-oproepen wijzigen27Namen van schakelhandelingen wijzigen28 |

| Apparaat 30                                | ) |
|--------------------------------------------|---|
| Beeldschermvergrendeling 30 s activeren 30 | ) |
| Beltonen en knoptonen instellen 31         |   |
| Apparaatparameters instellen 32            | ) |
| PIN-beveiliging 34                         | ŀ |
| Update uitvoeren 35                        | ; |
| Back-up uitvoeren 35                       | , |
| Informatie                                 | ) |
| Systeemversie                              | 5 |
| Licentieovereenkomst 36                    | ; |
| Wettelijke aanwijzingen 36                 | ; |
| Contactgegevens 36                         | ; |
| microSD-kaart 37                           | , |
| Algemene informatie 37                     | , |
| microSD-kaarten plaatsen 39                | ) |
| microSD-kaart verwijderen 39               | ) |
| Onderhoud 40                               | ) |
| Wat als 41                                 |   |

## Productkenmerken

Het huisstation video opbouw 7 uit het Gira deurcommunicatiesysteem is een compleet voorgemonteerde eenheid met een 17,78 cm (= 7") TFT-kleurenbeeldscherm en comfortabele handsfree-functie. De bediening vindt plaats via het beeldscherm met touch-functie en de vijf capacitieve bedieningsknoppen. Voor bediening is een lichte aanraking van de symbolen voldoende. De toetsbediening kan optioneel door een uitschakelbare bevestigingstoon en via een optionele tactiele retourmelding (vibratie) plaatsvinden.

## Beschrijving van het apparaat

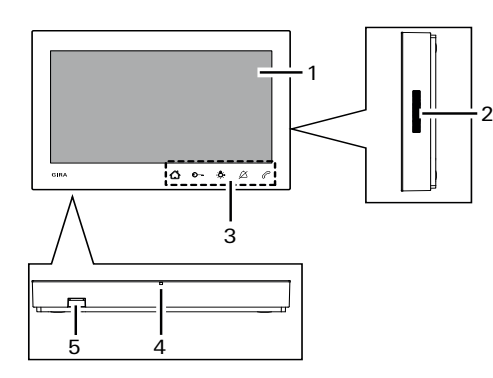

- 1 Beeldscherm met touch-functie
- 2 Luidsprekeropening
- 3 Bedieningsknoppen, capacitief
- 4 Microfoonopening
- 5 SD-kaartpoort

### Apparaatbeschrijving - Detail

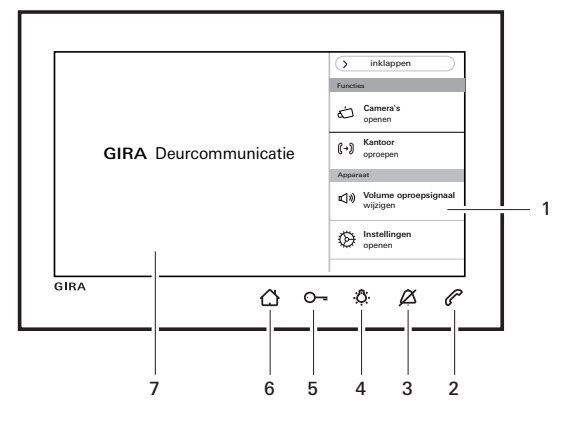

- 7 Beeldscherm met touch-functie

## Bediening

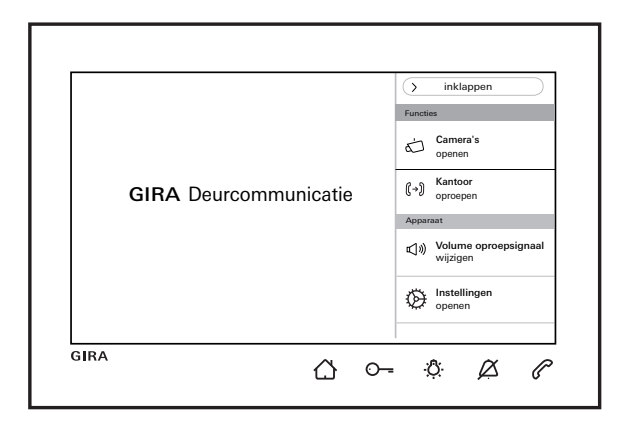

- Het beeldscherm in- of uitschakelen.
- 1.ì Bij navigatie in het menu: terug naar hoofdaanzicht.
- De deuropener aansturen (zie ook Pagina 11). <u>O</u>---
- Een schakelactuator direct schakelen
- -<u>Ö</u>-(zie ook Pagina 11).

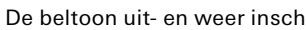

- De beltoon uit- en weer inschakelen (zie ook Pagina 10).
- Oproep aannemen, beëindigen of voorrangsfunctie activeren (zie ook Pagina 7 en Pagina 9).

#### Menubalk

Ø

Volume oproepsignaal openen en instellen (zie ook Pagina 13).

Instellingen openen en het huisstation parametreren (zie ook Pagina 18).

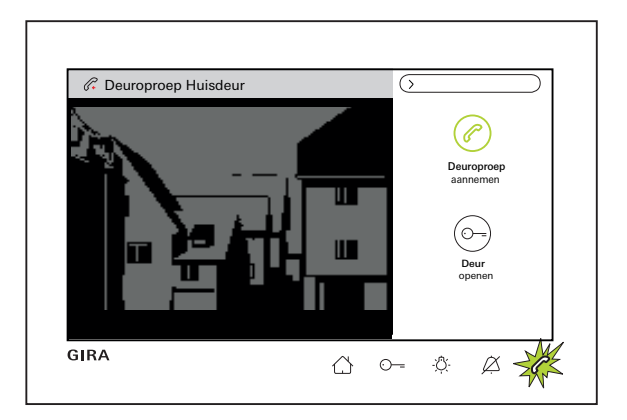

## Maximale gespreksduur

Ô

De maximale gespreksduur bedraagt 2 min. Na afloop van de 2 min wordt het gesprek automatisch beëindigd.

#### Bij gebruik van een extra voedingseenheid

Als de oproep afkomstig is van een deurstation video wordt ook het camerabeeld zichtbaar. Bij meerdere camera's in het systeem wordt de naam van de weergegeven camera vermeld (zie voor camera hernoemen Pagina 21). Hieronder wordt in dit document de deuroproep video beschreven.

### Bij voeding via BUS.

Bij een binnenkomende interne oproep blijft het beeldscherm donker.

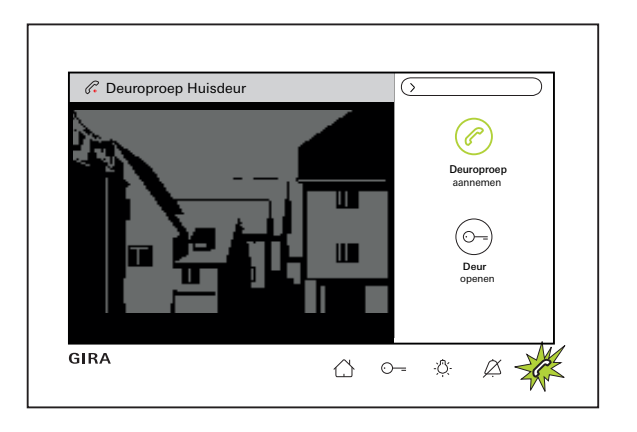

#### Deuroproep aannemen

Oproep ofwel aannemen via " $\bigcirc$  **Deuroproep** aannemen" in de menubalk of direct via  $\bigcirc$  en beginnen met spreken.

#### Spraakvolume instellen

Tijdens het spraakverkeer in de menubalk "instellingen openen " en "**Spraakvolume** wijzigen" selecteren. Het spraakvolume kan via de schuifregelaar in zeven stappen worden gewijzigd. Het geluidsvolume wordt automatisch opgeslagen

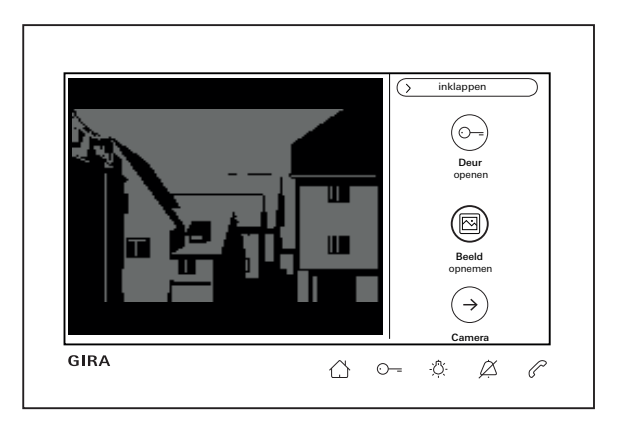

#### Beelden opslaan

(alleen mogelijk indien vrijgegeven door de installateur)

#### Beelden handmatig opslaan

Bij een aangenomen deuroproep kunnen tijdens het gesprek handmatig beelden worden opgeslagen. Hiervoor in de menubalk op "(B) **Beeld** opnemen" drukken. Neem het privacyreglement op Pagina 23 in acht.

#### Beelden automatisch opslaan

Indien de deuroproep niet binnen 2 min wordt aangenomen, kunnen automatisch beelden worden opgeslagen (zie ook 'Beeldopslag instellen' op pagina 23).

Een groen knipperend 🛆 geeft dan aan dat er nieuwe beelden in het beldopslag beschikbaar zijn.

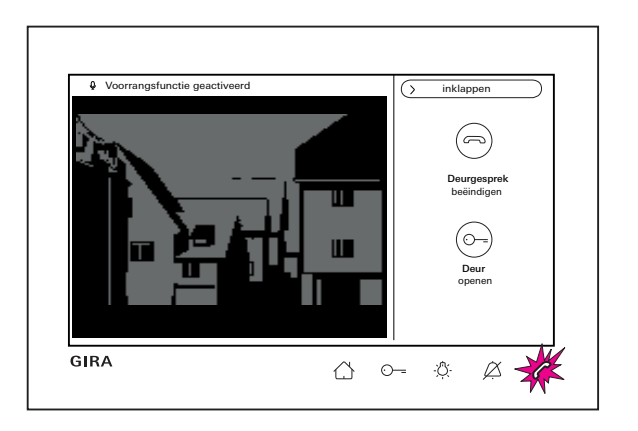

### Voorrangsfunctie

Gebruik de voorrangsfunctie zodra het achtergrondgeluid van het deurstation verhindert dat u de voor de deur staande persoon kunt horen.

Tijdens het spreken 
 of 
 ingedrukt houden.

 Boven het camerabeeld verschijnt de melding
 "Voorrangsfunctie geactiveerd".

Zolang de knop wordt ingedrukt, kan uitsluitend vanaf het huisstation video opbouw 7 naar het deurstation worden gesproken.

### Deuroproep beëindigen

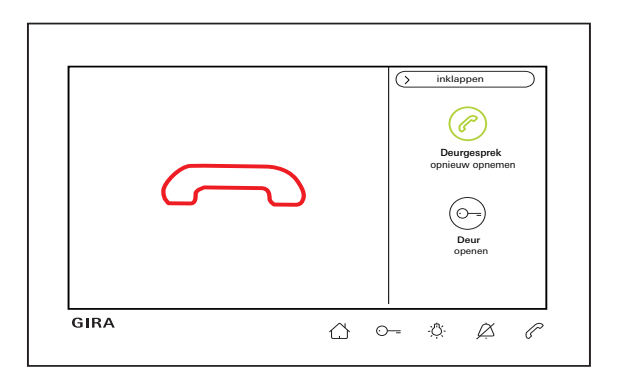

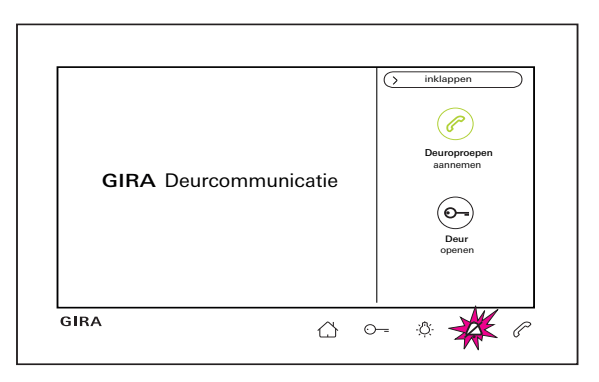

#### Deuroproep hervatten

Na beëindiging van de deuroproep kan het gesprek binnen 4 sec met " Deurgesprek opnieuw opnemen" in de menubalk of direct door drukken op weer worden aangenomen. Bovendien wordt de camera weer ingeschakeld.

#### Beltoon uit- of weer inschakelen

• Oproepsignaal uitsluitend uitschakelen wanneer noodzakelijk

Schakel het oproepsignaal slechts bij uitzondering uit. Anders bestaat het gevaar dat de bel in noodgevallen e.d. niet wordt opgemerkt.

1. Kort op 🖉 drukken.

 $\swarrow$  brandt continu rood: de beltoon is permanent uitgeschakeld.

 Opnieuw kort op A drukken: de beltoon is weer ingeschakeld.

## **Schakelfuncties**

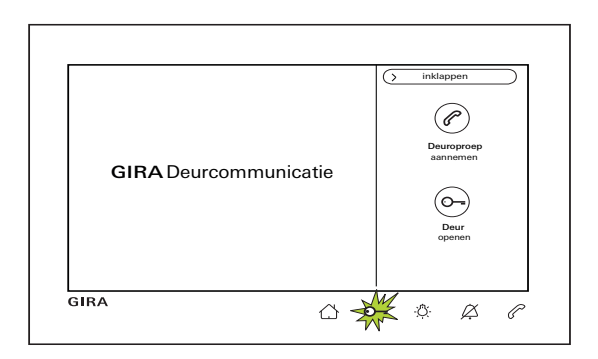

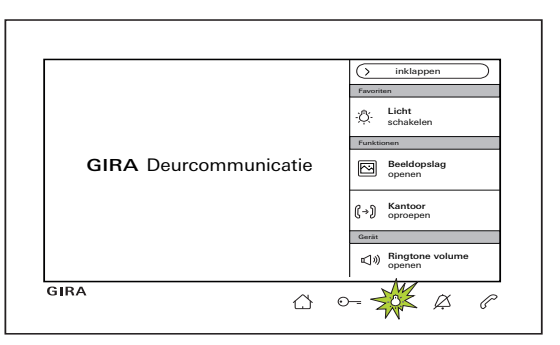

#### Deur openen

De deuropener kan op twee verschillende manieren worden geactiveerd:

- via " Deur openen" in de menubalk.
- door op ⊙-- te drukken.

Bij meerdere deuren wordt tot 2 min de deuropener aangestuurd van het deurstation waarvan de oproep afkomstig is. 2 min na ontvangst van de oproep resp. 30 s na beëindiging van het deurgesprek wordt overgeschakeld naar de hoofddeur.

## Licht schakelen (uitsluitend in combinatie met een schakelactuator)

Schakelhandelingen kunnen op twee verschillende manieren worden geactiveerd:

- Met A wordt het licht (b.v. de buiten- of trappenhuisverlichting) ingeschakeld.
- als "Favoriet" in de menubalk.

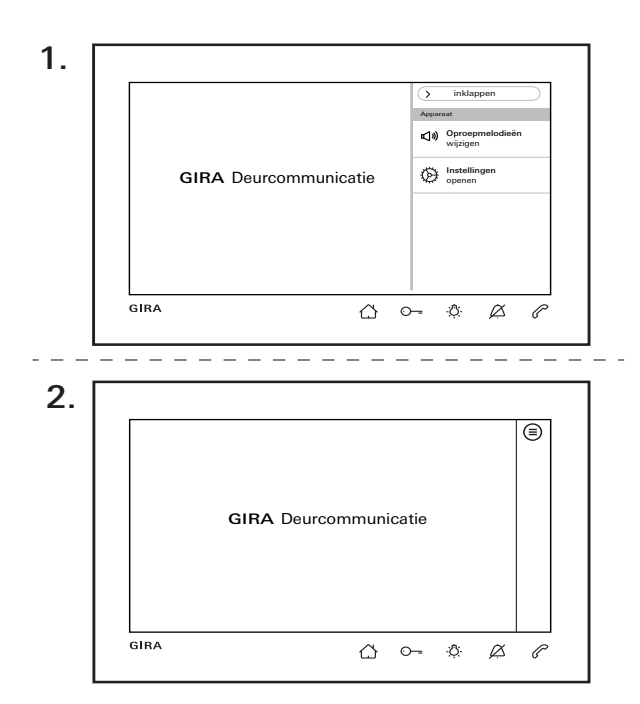

#### Menubalk in- of uitklappen

Het huisstation beschikt over een menubalk voor sneltoegang.

Hieronder ziet u de standaard menubalk (Volume oproepsignaal wijzigen en instellingen openen). De menubalk kan te allen tijde worden in of uitgeklapt.

- 1. Op "Inklappen" drukken en de menubalk inklappen.
- 2. Op  $\equiv$  drukken en de menubalk weer uitklappen.

De gekozen instelling wordt automatisch behouden. Dit betekent: bij ingeklapte menubalk **en** een inkomende oproep blijft de menubalk ingeklapt. De volgende instellingen kunnen, afhankelijk van de parametrisering, in de menubalk zichtbaar zijn: favorieten, beeldopslag openen, interne oproepen, camera's openen, automatisch aannemen van interne oproepen in- of uitschakelen en automatische deuropener in- of uitschakelen.

#### Menubalk - sneltoegang

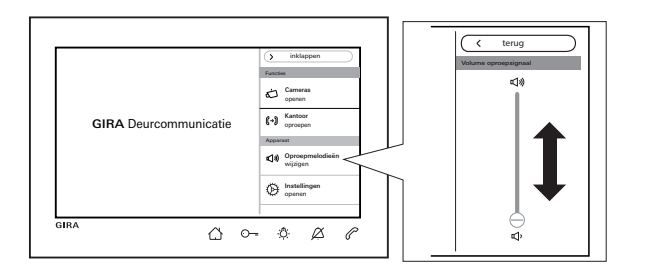

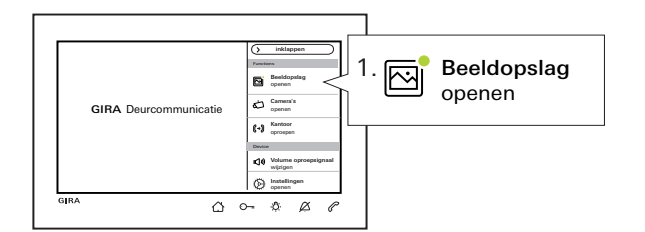

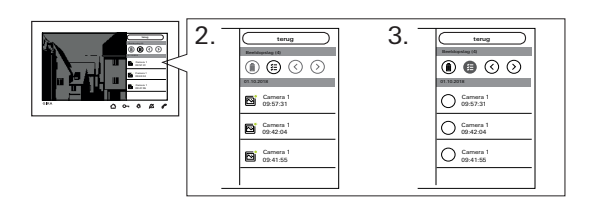

#### Volume oproepsignaal wijzigen

Op 🖒 drukken en in de menubalk "Volume oproepsignaal wijzigen" selecteren. Het volume oproepsignaal kan via de schuifregelaar in zeven stappen worden gewijzigd. Het volume wordt automatisch opgeslagen. Oproepsignaal uitschakelen zie Pagina 10.

#### **Beeldopslag openen**

(alleen zichtbaar indien vrijgegeven door de installateur)

Nieuwe beelden herkent u aan een groene punt in het beeldsymbool.

- 1. Op "Beeldopslag openen" in de menubalk drukken en de opgeslagen beelden bekijken. Het laatst opgenomen beeld wordt altijd het eerst weergegeven.
- 2. Beeld selecteren en bekijken.
- 3. leder beeld afzonderlijk via (iii) verwijderen of op

(a) drukken om meerdere beelden te selecteren en deze vervolgens te verwijderen.

#### Menubalk - sneltoegang

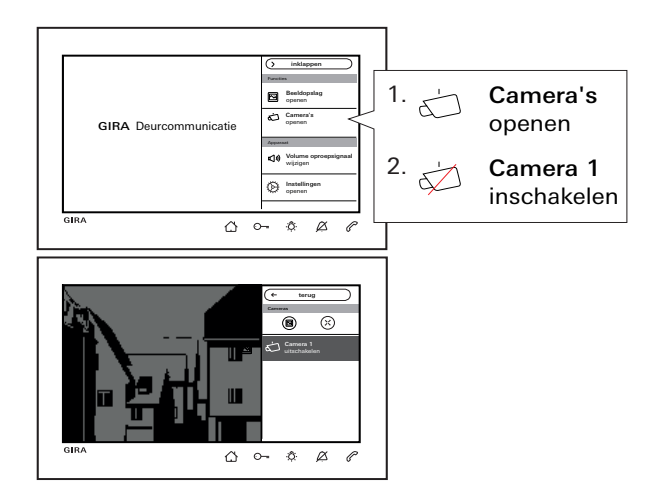

#### Camera's openen

(alleen zichtbaar indien vrijgegeven door de installateur)

U kunt de camera('s) in de lijst handmatig in- en uitschakelen.

#### Camera inschakelen

Bij een ingeschakelde camera kunnen beelden alleen handmatig worden opgeslagen, als ook het beeldgeheugen is vrijgegeven.

Hiervoor op 🖻 drukken in de bovenste menubalk. Om het volledige beeld weer te geven op 🔅 drukken. De menubalk wordt dan automatisch ingeklapt. Met de pijltoetsen kan het beeld worden verschoven.

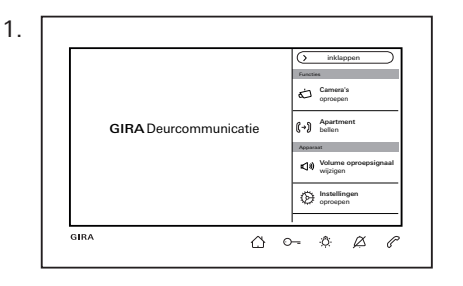

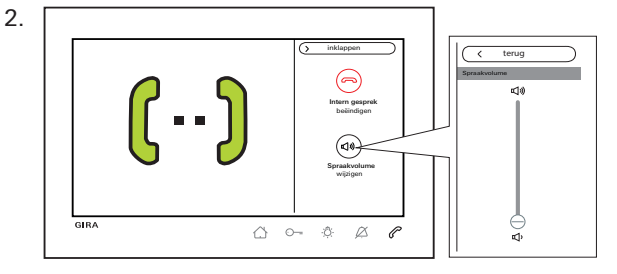

#### Interne oproep

(alleen zichtbaar indien toegewezen door de installateur)

- In de menubalk het doel (in het voorbeeld: "Kantoor oproepen") kiezen. Het toegewezen huisstation wordt opgeroepen en C knippert rood.
- Interne oproep is aangenomen. Melding via beeldscherm en knippert continu rood. Tijdens het gesprek kan het spraakvolume via "Spraakvolume wijzigen" worden opgeroepen en gewijzigd.
- Interne oproep via " Intern gesprek beëindigen" in de menubalk of direct via beëindigen.

#### Menubalk - sneltoegang

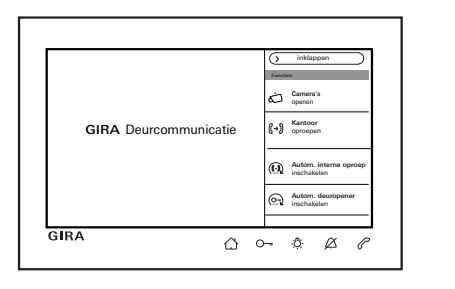

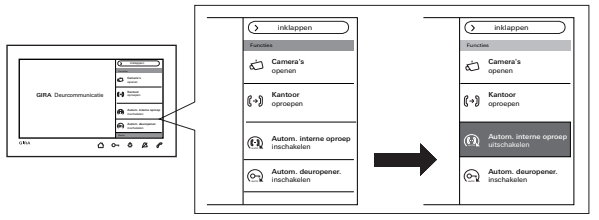

Automatische interne oproep in- of uitschakelen (alleen zichtbaar indien vrijgegeven door de installateur)

#### o Interne oproep van ander huisstation

Deze functie kan uitsluitend worden gewaarborgd, wanneer per interne oproep slechts één huisstation met geactiveerd automatisch beantwoorden wordt opgeroepen. "Omroepen" van een huisstation aan meerdere huisstations tegelijk is niet mogelijk.

#### o I Geen ruimtebewaking mogelijk

Het automatisch aannemen van een interne oproep kan niet worden gebruikt om een ruimte akoestisch te bewaken (babyfoonfunctie).

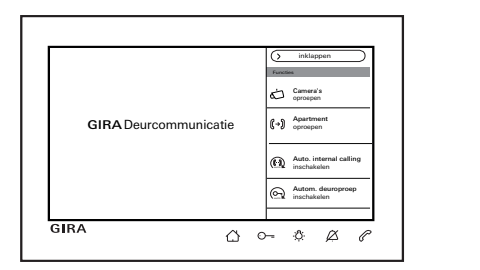

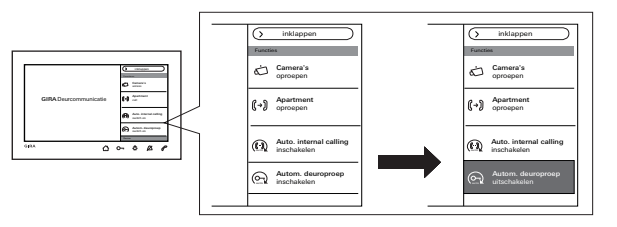

In de menubalk "() Autom. interne oproep inschakelen" selecteren.

Bij een binnenkomende interne oproep wordt het beeldscherm automatisch ingeschakeld en  $\mathcal{C}$  knippert groen.

Een inkomende interne oproep wordt automatisch aangenomen (C blijft permanent rood branden).

#### Automatische deuropener in- of uitschakelen

(alleen zichtbaar indien vrijgegeven door de installateur)

In de menubalk " Autom. deuropener inschakelen" selecteren. O- brandt permanent groen.

Bij een inkomende deuroproep wordt automatisch de deuropener geactiveerd.

o Automatische deuropener en beeldopslag

Bij ingeschakelde automatische deuropener worden er geen beelden automatisch opgeslagen.

## Instellingen

Op ( ) drukken en in de menubalk "Instellingen openen" selecteren. Het volgende aanzicht verschijnt:

| 🔆 Instellingen     |               |  | $(\times$ | beëindigen |
|--------------------|---------------|--|-----------|------------|
| Functies           |               |  |           |            |
| Camera's           | $\rightarrow$ |  |           |            |
| Beeldopslag        | $\rightarrow$ |  |           |            |
| Deuroproepen       | $\rightarrow$ |  |           |            |
| Interne oproepen   | $\rightarrow$ |  |           |            |
| Etage-oproepen     | $\rightarrow$ |  |           |            |
| Favorieten beheren | $\rightarrow$ |  |           |            |
| Apparaat           |               |  |           |            |

Door met uw vinger te scrollen navigeert u door het menu.

### Instellingen

| Zone         | Selectie                                          | Instellingen                                                                                                    |  |  |
|--------------|---------------------------------------------------|----------------------------------------------------------------------------------------------------|--|--|
|              | Camera's                                          | Camera's weergeven en naam wijzigen. Uitschakeltijd, lichtsterkte, contrast en kleur van het camerabeeld instellen (alleen als de camera handmatig is geactiveerd).                                            |  |  |
| Beeldopslag* |                                                   | Autom. beeldopname activeren/deactiveren; aantal beelden bij deuroproep en pauze<br>tussen de beeldopnamen kiezen. Beeldopslag verwijderen.                                                                    |  |  |
|              | Deuroproepen/interne<br>oproepen**/etage-oproepen | Oproepen weergeven en hernoemen; oproepmelodie kiezen of vervangen.                                                                                                    |  |  |
|              | Schakelhandelingen                                | Naam van schakelhandeling wijzigen.                                                                                                    |  |  |
|              | Favorieten beheren                                | Favoriet activeren en parametreren.                                                                                                    |  |  |
|              | Beeldschermvergrendeling<br>30 s activeren        | Voor reinigen van het beeldscherm activeren.                                                                                                    |  |  |
|              | Beltonen en knoptonen                             | Oproepmelodieën beluisteren of vervangen door eigen oproepmelodieën van microSD-<br>kaart.Terugzetten naar standaard-beltoon. Knoptonen activeren of deactiveren. Type<br>selecteren en luidsterkte instellen. |  |  |
| Systeem      | Apparaatparameters                                | Beeldschermlichtsterkte instellen. Toetsenvibratie activeren of deactiveren en intensiteit instellen. Beeldscherm- / menutaal selecteren en datum / tijd instellen.                                            |  |  |
|              | PIN-beveiliging*                                  | PIN-beveiliging activeren en PIN invoeren.                                                                                                    |  |  |
|              | Update*                                           | Firmware-update van microSD-kaart installeren.                                                                                                    |  |  |
|              | Back-up*                                          | Back-up, gegevens herstellen, back-up van beeldopslag maken.                                                                                                    |  |  |
|              | Systeemversie                                     | Hier wordt informatie over de firmware- en hardwareversie, het busadres en de                                                                                                    |  |  |
| Informatie   | Licentieovereenkomst                              | indexversie weergegeven. Bovendien staat hier de tekst van de licentieovereenkomst                                                                                                    |  |  |
|              | wettelijke aanwijzingen                           | worden opgeslagen. De contactgegevens van de Gira hotline zijn hier opgeslagen.                                                                                                    |  |  |
|              | Contactgegevens                                   | , , , , , , , , , , , , , , , , , , ,                                                                                                    |  |  |

\* indien vrijgegeven / \*\* indien toegewezen

### Invoervenster

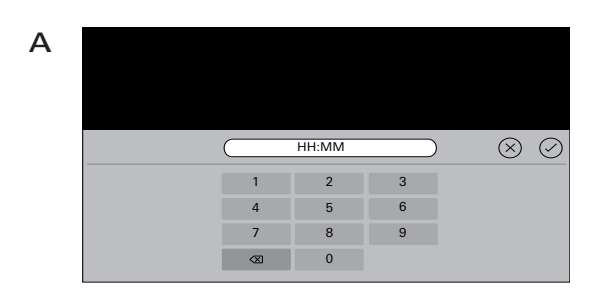

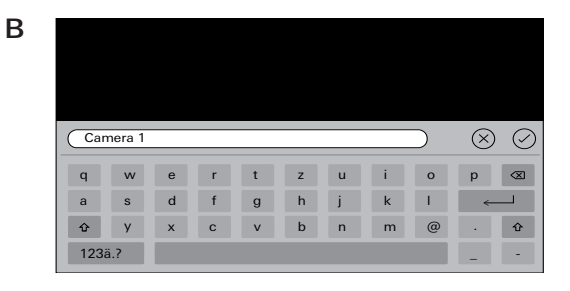

Het huisstation video opbouw 7 beschikt over twee verschillende invoervensters:

- numeriek invoervenster (A) voor invoer van datum en tijd of PIN.
- alfabetisch invoervenster (B) voor invoer van benamingen.

Verwijderen van de cijfers en letters vindt plaats door middel van (X). Hierbij wordt ieder cijfer en iedere letter afzonderlijk verwijderd.

Nieuwe invoer wordt met  $\oslash$  bevestigd.

Door op  $\bigotimes$  te drukken wordt de nieuwe invoer geannuleerd en de oorspronkelijke waarde of naam blijft bestaan.

### **Functies**

| 🔅 Instellingen                  | X beëindigen               |
|---------------------------------|----------------------------|
| Functies                        | Camera's                   |
| Camera's $ ightarrow$           | Camera handmatig activeren |
| Beeldopslag $\rightarrow$       | Camera uitschakelen na     |
| Deuroproepen                    |                            |
| Interne oproepen $\rightarrow$  | Camera 1 →                 |
| Etage-oproepen →                |                            |
| Schakelhandelingen $ ightarrow$ |                            |
| Favorieten beheren $ ightarrow$ |                            |

#### Camera's beheren

(alleen zichtbaar als er minstens één camera door de installateur is toegewezen).

#### Uitschakeltijd van de camera instellen

(alleen zichtbaar indien vrijgegeven door de installateur)

Via de schuifregelaar wordt ingesteld hoe lang (20 tot 120 s) het camerabeeld zichtbaar is bij handmatige activering van de camera. Fabrieksinstelling: 30 s

#### Naam wijzigen van camera's

- 1. Camera selecteren en in het veld met de naam tikken. Het invoervenster voor de naamswijziging verschijnt.
- Naam via invoervenster wijzigen en bevestigen met

#### **Functies**

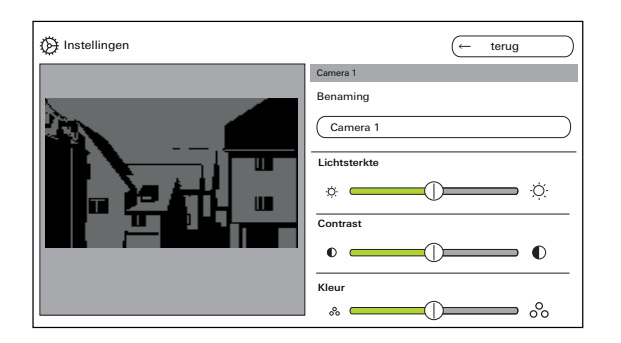

#### Camera's instellen

(alleen zichtbaar indien vrijgegeven door de installateur)

"Lichtsterkte", "Contrast" en "Kleur" via de desbetreffende schuifregelaar instellen. De ingestelde waarde wordt automatisch opgeslagen.

## Instellingen bij meerdere huisstations video opbouw 7 en kleurencamera's

De instellingen "Lichtsterkte", "Contrast" en "Kleur" gelden telkens alleen voor de verbinding van het actieve huisstation video opbouw 7 met de kleurencamera. D.w.z. bij meerdere huisstations of camera's worden de parameters individueel op ieder huisstation ingesteld voor iedere camera.

"Lichtsterkte", "Contrast" en "Kleur" kunnen te allen tijde bij een aangenomen deuroproep in de menubalk worden gewijzigd. Dit is ongeacht of "Camera's handmatig geactiveerd" is vrijgegeven of niet.

| 🚱 Instellingen       | X beëindigen                                         |
|----------------------|------------------------------------------------------|
| Functies             | Beeldopslag configureren                             |
| Camera's –           | Automatische beeldopname bij<br>deuroproep activeren |
| Beeldopslag –        | Aantal beelden bij deuroproep<br>1 2 3               |
| Deuroproepen -       |                                                      |
| Interne oproepen -   | Tijd tussen de beeldopnames                          |
| Etage-oproepen -     |                                                      |
| Schakelhandelingen - | >                                                    |
| Favorieten beheren   | >                                                    |

#### Beeldopslag instellen

(alleen zichtbaar indien vrijgegeven door de installateur)

#### o O Gegevensbescherming

Let op: in de EU is bewaking van de openbare ruimte met behulp van opto-elektronische techniek en het opslaan van de vergaarde gegevens onderhevig aan de Europese Algemene Verordening Gegevensbescherming (AVG) en overige nationale wetgeving en de rechtmatigheid hiervan is gebonden aan bijzondere wettelijke voorwaarden. Ook buiten de EU dienen de relevante nationale voorschriften te worden opgevolgd, in het bijzonder met betrekking tot de gegevensbescherming.

#### Functies

### Beeldopslag instellen

"Beeldopslag" selecteren en de volgende parameters instellen:

- Automatische beeldopname activeren bij deuroproep.
- Aantal beelden (1 tot 3) bij deuroproep.
- Pauze tussen beeldopnamen (2 tot 5 s).

### Let op het volgende:

Het interne beeldopslag van het huisstation biedt plaats voor maximaal 200 beelden. Dat betekent:

1 beeld / oproep = max. 200 deuroproepen die kunnen worden opgeslagen

3 beelden / oproep = max. 66 deuroproepen die kunnen worden opgeslagen

Het 201e beeld overschrijft automatisch beeld 1, het 202e overschrijft automatisch beeld 2 enz.

Zodra in het beeldopslag 170 beelden zijn opgeslagen, verschijnt de melding dat u de beelden extern moet opslaan en/of moet verwijderen.

Bij beeld 200 verschijnt daarnaast de melding dat vanaf nu ieder beeld in het beeldopslag wordt overschreven.

#### o Archiveringsgedrag

Handmatig opgenomen beelden worden in het interne beeldopslag van het huisstation opgeslagen. Bij activering van de "Automatische beeldopname bij deuroproep" worden bij een niet-aangenomen deuroproep de nieuwe beelden automatisch in het beeldgeheugen opgeslagen.

Bij een beantwoorde deuroproep of bij bediening van de deuropenertoets worden beelden niet automatisch in het interne beeldopslag opgeslagen.

Zie voor informatie over het opslaan van beelden Pagina 35.

| Dinstellingen                   | X beëindigen |
|---------------------------------|--------------|
| Instellingen                    | Deuroproep 1 |
| Camera's $\rightarrow$          | Aanduiding   |
| Enable image memory             | Deuroproep 1 |
| Beeldopslag $\rightarrow$       |              |
| Deuroproepen $ ightarrow$       |              |
| Interne oproepen $ ightarrow$   |              |
| Etageoproepen $ ightarrow$      |              |
| Favorieten beheren $ ightarrow$ |              |

#### Naam van deuroproep wijzigen

- 1. Deuroproep selecteren en in het veld met de naam tikken. Het invoervenster voor de naamswijziging verschijnt.
- Naam via het invoervenster wijzigen en met bevestigen (voorbeeld: Deuroproep 1 -> Huisdeur).

#### Oproepmelodie wijzigen

Kies "melody\_01.wav ->" en wijzig de oproepmelodie voor de deuroproep (zie ook Pagina 31).

#### **Functies**

| Distellingen                    | X beëindigen                |
|---------------------------------|-----------------------------|
| Functies                        | Uitgaande interne oproepen  |
| Camera's $\rightarrow$          | Interne oproep 1            |
| Beeldopslag $\rightarrow$       | Inkomenden interne oproepen |
| Deuroproepen $\rightarrow$      | Interne oproep 1            |
| Interne oproepen $\rightarrow$  |                             |
| Etage-oproepen $\rightarrow$    |                             |
| Schakelhandelingen $ ightarrow$ |                             |
|                                 |                             |

#### Naam van interne oproep wijzigen

(alleen zichtbaar indien toegewezen door de installateur)

Bij interne oproepen wordt onderscheiden tussen:

- uitgaande interne oproepen (van het huisstation video opbouw 7 naar een ander huisstation) en
- inkomende interne oproepen (van een ander huisstation naar het huisstation video opbouw 7).

#### Naam van interne oproep wijzigen.

- Interne oproep selecteren en in het veld met de naam tikken. Het invoervenster voor de naamswijziging verschijnt.
- Naam via invoervenster wijzigen en met bevestigen (voorbeeld: Interne oproep 1 -> Kantoor).

#### Oproepmelodie wijzigen

Kies "melody\_02.wav ->" en wijzig de oproepmelodie voor de interne oproep (zie ook Pagina 31).

| 🔅 Instellingen     |               | X beëindigen         |
|--------------------|---------------|----------------------|
| Functies           |               | Bedrade etage-oproep |
| Camera's           | $\rightarrow$ | Benaming             |
| Beeldopslag        | $\rightarrow$ | Bedrade etage-oproep |
| Deuroproepen       | $\rightarrow$ | melody_03.wav        |
| Interne oproepen   | $\rightarrow$ |                      |
| Etage-oproepen     | $\rightarrow$ |                      |
| Schakelhandelingen | $\rightarrow$ |                      |
| Favorieten beheren | $\rightarrow$ |                      |

Naam van verdiepingsoproep wijzigen (alleen zichtbaar indien toegewezen door de installateur)

#### Naam van verdiepingsoproep wijzigen.

- 1. Verdiepingsoproep selecteren en in het veld met de naam tikken. Het invoervenster voor de naamswijziging verschijnt.
- Naam via invoervenster wijzigen en bevestigen met (voorbeeld: Verdiepingsoproep -> Woningdeur).

#### Oproepmelodie wijzigen

Kies "melody\_03.wav ->" en wijzig de oproepmelodie voor de verdiepingsoproep (zie ook Pagina 31).

#### **Functies**

| Distellingen                    | (← terug           |
|---------------------------------|--------------------|
| Functions                       | Schakelhandeling 1 |
| Camera's $\rightarrow$          | Benaming           |
| Beeldopslag                     | Schakelhandeling 1 |
| Deuroproepen                    |                    |
| Interne oproepen $ ightarrow$   | _                  |
| Etage-oproepen $\rightarrow$    |                    |
| Schakelhandelingen $ ightarrow$ |                    |
| Favorieten beheren $ ightarrow$ |                    |

#### Naam van schakelhandeling wijzigen

(alleen zichtbaar indien toegewezen door de installateur)

#### Naam van schakelhandeling wijzigen

- Schakelhandeling selecteren en in het veld met de naam tikken. Het invoervenster voor de naamswijziging verschijnt.
- Naam via invoervenster wijzigen en bevestigen met (voorbeeld: Schakelhandeling 1 -> Buitenverlichting).

| 🔅 Instellingen     | (← terug                                 |
|--------------------|------------------------------------------|
| Functies           | Favoriet 1                               |
| Camera's           | Favoriete weergeven                      |
| Beeldopslag        | Schakelhandelingen / licht $\rightarrow$ |
| Deuroproepen       | , Interne oproepen →                     |
| Interne oproepen   | Camera's $\rightarrow$                   |
| Etage-oproepen     | -                                        |
| Schakelhandelingen | >                                        |
| Favorieten beheren |                                          |

#### Favorieten beheren

Er kunnen twee favorieten in de menubalk van het beeldscherm worden weergegeven. Aan de hand van Favoriet 1 wordt getoond wat er kan worden ingesteld. Hetzelfde geldt voor Favoriet 2.

- 1. Favoriet 1 selecteren.
- 2. Via de schakelaar "Favoriet weergeven" activeren. De favoriet wordt automatisch zichtbaar in de menubalk van het beeldscherm.

De volgende parameters kunnen als favoriet worden geselecteerd:

- Schakelhandelingen / Licht (Schakelhandelingen: alleen toegewezen schakelactuatoren worden geschakeld; Licht: alle niet toegewezen schakelactuatoren worden geschakeld).
- Interne oproepen (alleen indien toegewezen).
- Camera's (alleen indien toegewezen).

## Apparaat

| )                                   |               | X beëindigen |
|-------------------------------------|---------------|--------------|
| Apparaat                            |               |              |
| Beeldschermvergrend. 30 s activeren |               |              |
| Optroepmelodieën en toetstonen      | $\rightarrow$ |              |
| Apparaatparameters                  | $\rightarrow$ |              |
| PIN-beveiliging                     | $\rightarrow$ |              |
| Update                              | $\rightarrow$ |              |
| Gegevens-backup                     | $\rightarrow$ |              |
| Instellingen terugzetten            | $\rightarrow$ |              |

## ļ

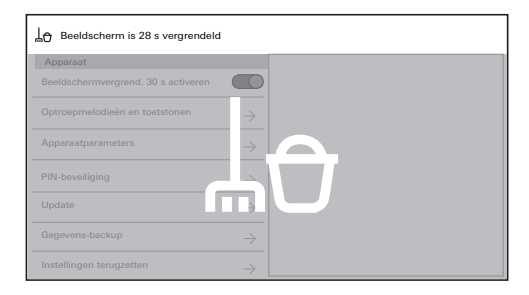

#### Beeldschermvergrendeling 30 s activeren

Voor reinigingsdoeleinden kan het beeldscherm (incl. bedieningsknoppen) gedurende 30 s worden geblokkeerd.

De schakelaar bij "Beeldschermvergrendeling 30 s activeren" inschakelen: Het blokkeerbeeldscherm verschijnt en de countdown loopt automatisch. Een inkomende oproep beëindigt direct de beeldschermvergrendeling.

| 💮 Instellingen                      |               |                 | X beëindigen  |
|-------------------------------------|---------------|-----------------|---------------|
| Apparaat                            |               | Oproepmelodieën |               |
| Beeldschermvergrend. 30 s activeren | $\bigcirc$    | melody_01.wav   | $\rightarrow$ |
| Optroepmelodieën en toetstonen      | $\rightarrow$ | melody_02.wav   | $\rightarrow$ |
| Annaraatnaramatare                  |               | melody_03.wav   | $\rightarrow$ |
|                                     |               | melody_04.wav   | $\rightarrow$ |
| Update                              | $\rightarrow$ | melody_05.wav   | $\rightarrow$ |
| Gegevens-backup                     | $\rightarrow$ | melody_06.wav   | →             |
| Informatie                          |               | melody_07.wav   | →             |
| Systeemversie                       | $\rightarrow$ | melody_08.wav   | →             |

| (> Instellingen                     |                  | X beëindigen | ] [ | malody_01.wav                       |
|-------------------------------------|------------------|--------------|-----|-------------------------------------|
| Apparat                             | Oproepmelodielin |              |     | Onroenmelodie afenelen              |
| Beeldschermvergrend. 30 s activeren | melody_01.wav    | ÷            | <   |                                     |
| Öptroepmelodieën en toetatonen      | → melody_02.wav  | ÷            | ן ו | Oproepmelodie wijzigen →            |
| Annarastrarameters                  | melody_03.wav    | →            |     |                                     |
|                                     | melody_04.wav    | ÷            |     | (Standaard oproepmelodie herstellen |
| Update                              | → melody_05.wav  | →            |     |                                     |
| Gegevens-backup                     | → melody_06.wav  | ÷            | '   |                                     |
| Informatio                          | melody_07.wav    | ÷            |     |                                     |
| Systeenversie                       | → melody_08.wav  | →            |     |                                     |

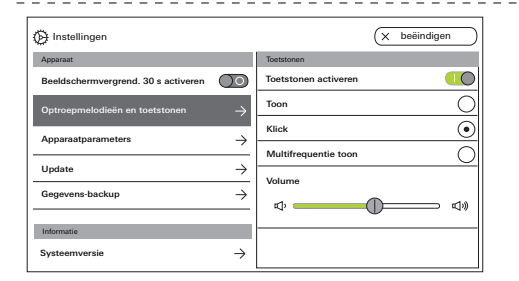

#### Beltonen en knoptonen instellen

#### Beltonen

Er zijn tien oproepmelodieën beschikbaar die kunnen worden beluisterd en geselecteerd.

Daarnaast kunt u alle vooraf geïnstalleerde oproepmelodieën vervangen door eigen oproepmelodieën.

Volg de instructies inzake de microSD-kaart vanaf Pagina 37 op.

U kunt de standaardbeltonen altijd herstellen.

Fabrieksinstelling:

- Deuroproep: melody\_01.wav
- Interne oproep: melody\_02.wav
- Verdiepingsoproep: melody\_03.wav

#### Knoptonen

De knoptonen kunnen via de schakelaar worden geactiveerd of gedeactiveerd.

Daarnaast kunt u het type toon (toon; klik; multifrequentietoon) en de luidsterkte instellen. De multifrequentietoon is geschikt voor slechthorenden

Fabrieksinstelling: geactiveerd; toontype: klik

#### Apparaat

| ) Instellingen                             |               | (← terug                 |
|--------------------------------------------|---------------|--------------------------|
| Apparaat                                   |               | Beeldscherminstellingen  |
| Beeldschermvergrendeling 30 s<br>activeren | $\bigcirc$    | Beeldscherm lichtsterkte |
| Optroepmelodieën en toetstonen             | $\rightarrow$ | ¢                        |
| Apparaatparameters                         | $\rightarrow$ |                          |
| PIN-beveiliging                            | $\rightarrow$ |                          |
| Update                                     | $\rightarrow$ |                          |
| Informatie                                 |               |                          |
| Systeemversie                              | $\rightarrow$ |                          |

#### () Instellingen $\leftarrow$ terua Apparaa Toetsvibratie Beeldschermvergrendeling 30 s activeren Vibratie bii het aanraken van de toetsen Intensiteit Oproepmelodieën en toetstonen $\rightarrow$ **\_**\*#% Device parameters PIN-beveiliging $\rightarrow$ Update $\rightarrow$ Informatie Systeemversie $\rightarrow$

#### Apparaatparameters instellen

#### Beeldscherminstellingen

Stel de beeldschermlichtsterkte in via de schuifregelaar.

Fabrieksinstelling: max. lichtsterkte

#### Toetsenvibratie

Hier kunt u de vibratie van de tactiele retourmelding bij toetsbediening activeren of deactiveren. Via de schuifregelaar wordt de intensiteit van de vibratie ingesteld.

Fabrieksinstelling: geactiveerd en gemiddeld

| 💮 Instellingen                      |               | ← terug         |
|-------------------------------------|---------------|-----------------|
| Apparaat                            |               | Taal selecteren |
| Beeldschermvergrend. 30 s activeren | $\bigcirc$    | Deutsch         |
| Optroepmelodieën en toetstonen      |               | English         |
| A                                   | ,             | Espagnol        |
| Apparaatparameters                  | $\rightarrow$ | Francais        |
| PIN-beveiliging                     | $\rightarrow$ | Italiano        |
| Update                              | $\rightarrow$ | Nederlands      |
| Informatie                          |               | + <b>m</b>      |
| Systeemversie                       | $\rightarrow$ |                 |

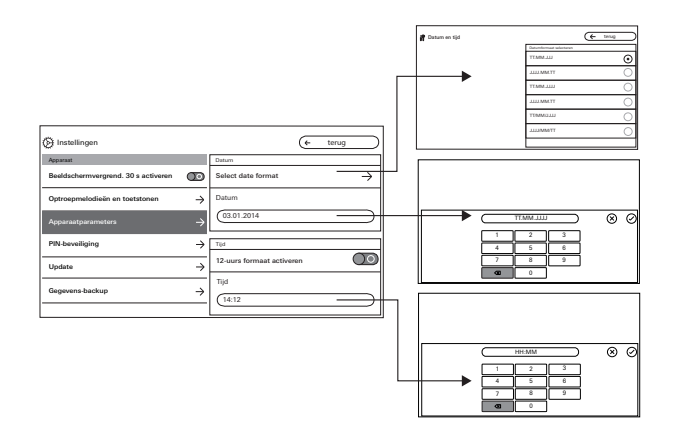

#### Taal

Hier kunt u de beeldscherm- en menutaal wijzigen. Selecteer een taal en bevestig deze selectie. De taal wordt automatisch gewijzigd.

#### Datum en tijd

Hier kunt u het datumformaat en de tijd alsmede het formaat van de tijd wijzigen.

#### Datum

- 1. Datumformaat selecteren en op "Terug" drukken.
- Datum via invoervenster wijzigen en bevestigen met (-).

### Tijd

- 1. Indien gewenst, 12-uurs-formaat via de schuifregelaar activeren.
- 2. Tijd via invoervenster wijzigen en met ⊘ bevestigen.

#### Apparaat

| Instellingen                               |               | × beëindigen              |
|--------------------------------------------|---------------|---------------------------|
| Apparaat                                   |               | PIN-beveiliging           |
| Beeldschermvergrendeling 30 s<br>activeren | $\bigcirc$    | PIN-beveiliging activeren |
| Optroepmelodieën en toetstonen             | $\rightarrow$ | PIN                       |
| Apparaatparameters                         | $\rightarrow$ |                           |
| PIN-beveiliging                            | $\rightarrow$ |                           |
| Update                                     | $\rightarrow$ |                           |
| Informatie                                 |               |                           |
| Systeemversie                              | $\rightarrow$ |                           |

### **PIN-beveiliging**

(alleen zichtbaar indien vrijgegeven door de installateur)

- 1. PIN-beveiliging via de schakelaar activeren.
- PIN (max. 6 cijfers) via invoervenster invoeren en met bevestigen.

Zodra in de menubalk "Instellingen openen" wordt geselecteerd, verschijnt het PIN-invoervenster.

- 1. PIN invoeren.
- ✓ PIN juist: het instelmenu wordt opgeroepen.

#### Apparaat

| 🔅 Instellingen                          |               | × | beëindigen |
|-----------------------------------------|---------------|---|------------|
| Apparaat                                |               |   |            |
| Beeldschermvergrendeling 30 s activeren | $\bigcirc$    |   |            |
| Oproepmelodieën en toetstonen           | $\rightarrow$ |   |            |
| Apparaatparameters                      | $\rightarrow$ |   |            |
| PIN-beveiliging                         | $\rightarrow$ |   |            |
| Update                                  | $\rightarrow$ |   |            |
| Informatie                              |               |   |            |
| Systeemversie                           | $\rightarrow$ |   |            |

| Instellingen                               |                     | X beëindige            | n             |
|--------------------------------------------|---------------------|------------------------|---------------|
| Apparaat                                   |                     | Gegevens-backup        |               |
| Beeldschermvergrendeling 30 s<br>activeren | $\bigcirc \bigcirc$ | Gegevens back-uppen    | $\rightarrow$ |
| Optroepmelodieën en toetstonen             | $\rightarrow$       | Gegevens terugzetten   | $\rightarrow$ |
| Apparaatparameters                         | $\rightarrow$       | Beeldopslag back-uppen | $\rightarrow$ |
| PIN-beveiliging                            | $\rightarrow$       |                        |               |
| Update                                     | $\rightarrow$       |                        |               |
| Gegevens-backup                            | $\rightarrow$       |                        |               |

#### Update uitvoeren

(alleen zichtbaar indien vrijgegeven door de installateur)

Volg de instructies inzake de microSD-kaart vanaf Pagina 37 op.

Op "Update" drukken en de aanwijzingen van de assistent opvolgen.

#### Gegevensback-up uitvoeren

(alleen zichtbaar indien vrijgegeven door de installateur).

Volg de instructies inzake de microSD-kaart vanaf Pagina 37 op.

De volgende functies zijn beschikbaar:

- Back-up
- Gegevens herstellen
- Back-up van beeldopslag maken

Selecteer een parameter en volg de aanwijzingen van de assistent op. Bij de databack-up wordt automatisch de map "backup" en bij de beeldbackup de map "pictures" aangemaakt.

## Informatie

| 🔅 Instellingen                       | X beëindigen                                              |
|--------------------------------------|-----------------------------------------------------------|
|                                      | Systeemversie                                             |
| Apparaatparameters $\rightarrow$     | Firmwareversie                                            |
| Update $\rightarrow$                 | SoC.: 00,05 Buil: 1867 PIC: 01.34 / 01.42 Keyboard: 01.11 |
| Informatie                           | Hardwareversie                                            |
| Systeemversie $ ightarrow$           | 00                                                        |
| Licentieovereenkomst $\rightarrow$   | Busadres                                                  |
| Wettelijke aanwijzingen $ ightarrow$ | 00:00:50                                                  |
| Contactgegevens $\rightarrow$        | 100                                                       |

| Distellingen                     | X beëindigen           |
|----------------------------------|------------------------|
|                                  | Contact information    |
| Apparaatparameters $\rightarrow$ | Naam                   |
| Update $\rightarrow$             | Gira Kundenservice     |
| Informatie                       | Straatnaam, huisnummer |
| Systeemversie $\rightarrow$      | Dahlienstraße 12       |
| Licentieovereenkomst ->          | Postcode               |
|                                  | 42477<br>Plaats        |
| Contactgegevens $ ightarrow$     | Radevormwald           |

#### Systeemversie

Hier vindt u informatie over de firmware- en hardwareversie, het busadres en de indexversie.

#### Licentieovereenkomst

Hier staat de tekst van de licentieovereenkomst. De licentieovereenkomst kan worden opgeslagen. Volg de instructies inzake de microSD-kaart vanaf Pagina 37 op. Volg bij het opslaan de aanwijzingen van de assistent op.

Bij het opslaan van de licentieovereenkomst wordt automatisch de map "licences" aangemaakt. Daarnaast vindt u de licentieovereenkomsten op www.legal.gira.com/1209-17v1-nl.pdf.

#### Wettelijke aanwijzingen

Hier vindt u wettelijke aanwijzingen.

#### Contactgegevens

Hier vindt u de contactgegevens van de Gira hotline of de verantwoordelijke vakhandel.

### microSD-kaart

#### Algemene informatie

U heeft een microSD-kaart met de indeling FAT32 en minstens 500 MB geheugenruimte nodig. De mappen "melodies" voor eigen oproepmelodieën en "update" voor updates moeten handmatig op de microSD-kaart worden aangemaakt.

De mappen "picture", "backup" en "licences" worden automatisch bij de export van de bestanden aangemaakt.

#### Beeldformaat

Beelden worden opgeslagen met de volgende codering: YYYYMMDD\_hhmmss.jpg Voorbeeld: 20181120\_162538.jpg Dit beeld is op 20-11-2018 om 16:25:38 uur opgeslagen.

#### Beltonen

Bij de beltonen wordt onderscheid gemaakt tussen beltonen voor huisstations met busvoeding en met aanvullende voeding. Daardoor wordt, afhankelijk van het type voeding, altijd de juiste oproepmelodie gebruikt.

Lengte van de beltoon bij busspanning: max. 2 s. Lengte van de beltoon bij aanvullende voeding: max. 30 s.

## Oproepmelodie overschrijven

Alle beltonen kunnen individueel worden overschreven. De bestandsnaam van de te overschrijven beltoon hoeft niet te worden behouden.

#### microSD-kaart

Formaten van de beltonen

#### Ő Parameters voor WAVE-bestanden

De volgende parameters moeten worden aangehouden bij het gebruik van nieuwe WAVEbestanden:

Sample rate: 16 kHz

**Resolutie: 16 bit** 

Geluidsspoor: mono

Ô Parameters voor mp3-bestanden

De momenteel gangbare mp3-indelingen worden ondersteund.

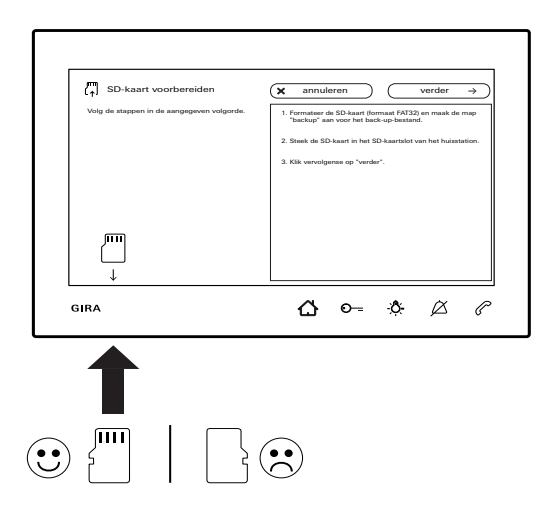

#### microSD-kaart plaatsen

Plaats de microSD-kaart zoals weergegeven in de assistent.

De microSD-kaart moet merkbaar vastklikken in de SD-kaartpoort.

#### microSD-kaart verwijderen

- 1. Met een vinger van onderaf even op de microSDkaart drukken. De microSD-kaart springt automatisch een stukje uit de SD-kaartpoort.
- 2. De microSD-kaart met twee vingers naar onderen toe uit de SD-kaartpoort trekken.

### Onderhoud

#### Reiniging

Het huisstation video opbouw 7 met een vochtige doek (geen oplosmiddelhoudende reiniger) of met een antistatische doek afvegen.

Gebruik nooit een droge doek vanwege het risico van statische oplading.

• Onbedoelde toetsbediening bij het reinigen

Activeer de toetsblokkering (zie Pagina 30) voor aanvang van de reiniging van het huisstation video opbouw 7.

#### Renovatie

Voor aanvang van de renovatiewerkzaamheden (bv. schilderen of behangen) het huisstation video opbouw 7 van de montageplaat aftrekken. (zie handleiding voor montage en inbedrijfstelling). De aansluitklem bv. met schilderstape afplakken, om deze tegen beschadiging en vuil te beschermen. De montageplaat beschikt over een zogenaamde behangcompensatie voor behangsoorten tot 2 mm dikte.

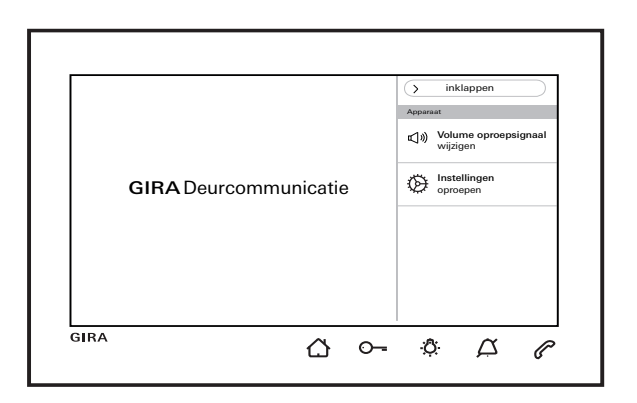

...  $\bigcirc$  en  $\bigcirc$  bij de wisseling rood rood knipperen? Deze melding verschijnt als de aanvullende voeding of de busspanning is uitgevallen.

## ... $\bigcirc$ bij uitgeschakeld beeldscherm groen knippert?

Deze melding verschijnt als bij een niet-aangenomen deuroproep automatisch beelden in het beeldopslag zijn opgeslagen. Als u op 🛆 drukt, wordt het beeldopslag opgeroepen.

## $\dots$ $\mathcal{O}$ bij uitgeschakeld beeldscherm continu groen brandt?

Deze melding verschijnt, als het huisstation zich in de systeemprogrammeermodus bevindt en minstens één belknop is toegewezen.

#### ... O-- continue groen brandt?

Deze melding verschijnt, als de automatische deuropener is ingeschakeld.

Gira Giersiepen GmbH & Co KG Elektro-Installations-Systeme Postfach 1220 42461 Radevormwald Duitsland Tel. +49 (0) 2195 602 - 0 Fax +49 (0) 2195 602 - 191 info@gira.de www.gira.de

10866013 11/19

## **GIRA**

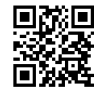